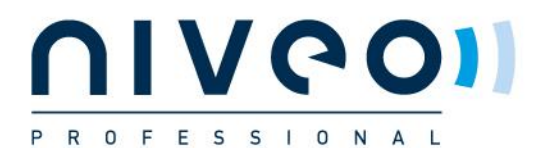

## Set your network adapter to the right range:

Set laptop/PC LAN adapter to :

- 1. Open Network centre;
- 2. Select change adapter settings
- 3. Right-click on "lan connection"> Properties> Select internet protocol V4>Properties
- 4. Check Uses following IP address:
  - a. IP address: 192.168.1.250
  - b. Subnetmask: 255.255.255.0
  - c. Select OK

| lgemeen                                                                                           |                                                                                                    |
|---------------------------------------------------------------------------------------------------|----------------------------------------------------------------------------------------------------|
| IP-instellingen kunnen automati<br>deze mogelijkheid ondersteunt.<br>netwerkbeheerder naar de ges | sch worden toegewezen als het netwerk<br>Als dit niet het geval is, dient u de<br>chikte IP-instellingen te vragen. |
| Automatisch een IP-adres                                                                          | laten toewijzen                                                                                                    |
| e Het volgende IP-adres geb                                                                       | pruiken:                                                                                                    |
| IP-adres:                                                                                         | 192 . 168 . 1 . 253                                                                                                 |
| Subnetmasker:                                                                                     | 255.255.255.0                                                                                                    |
| Standaardgateway:                                                                                 | 17 /2 27                                                                                                    |
| Automatisch een DNS-sen                                                                           | veradres laten toewiizen                                                                                            |
| De volgende DNS-serverad                                                                          | dressen gebruiken:                                                                                                  |
| Voorkeurs-DNS-server:                                                                             |                                                                                                    |
| Alternatieve DNS-server:                                                                          | C 30 2                                                                                                    |
| 🔲 Instellingen tijdens afsluite                                                                   | n valideren Geavanceerd                                                                                             |

All rights reserved Netstar Products BV 2013